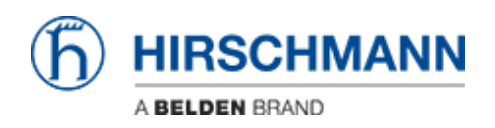

Wissensdatenbank > Produkte > Industrial HiVision > User Management mit LDAP

# User Management mit LDAP

- 2022-01-10 - Industrial HiVision

In dieser Lektion wird erläutert, wie Sie die Benutzerverwaltung von Industrial HiVision ab Version 6.0 in Kombination mit LDAP einrichten.

#### Access Roles

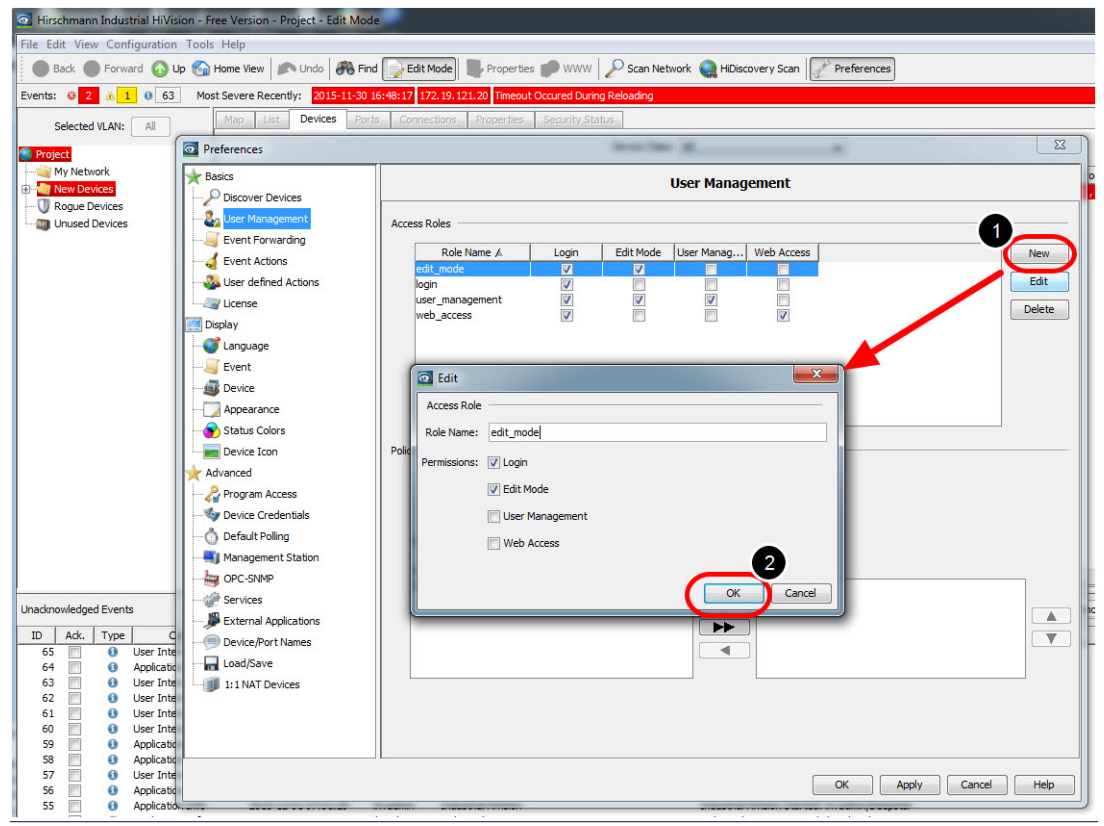

Erstellen Sie die folgenden Zugriffsrollen:

- edit\_mode mit der Berechtigung Login, Edit Mode
- Login mit Erlaubnis Login
- user\_management mit der Berechtigung Login, Edit Mode, User Management
- web\_access mit Erlaubnis Login, Web Access

#### Erstellen Sie einen lokalen Superuser

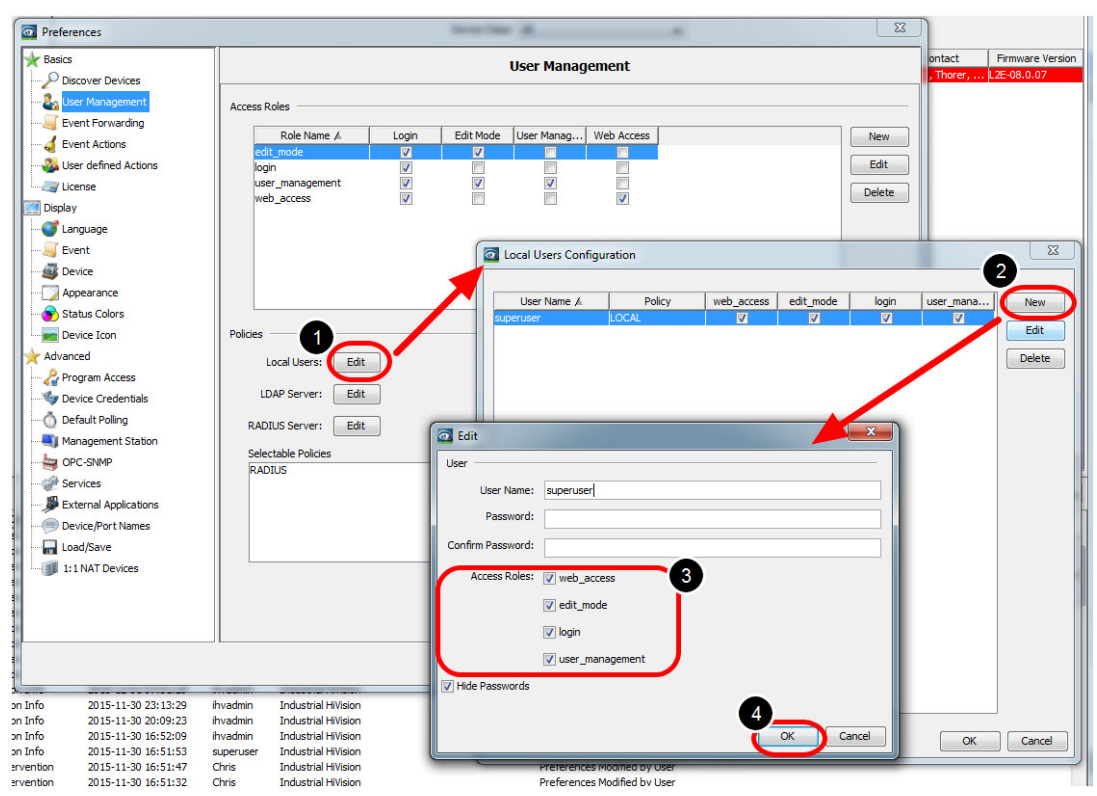

Erstellen Sie einen lokalen Superuser mit allen Zugriffsrollen. Dies stellt den Zugriff auch dann sicher, wenn der Authentifizierungsserver nicht verfügbar ist.

Wichtig ist, dem Superuser die Berechtigung zum Zugriff auf die Benutzerverwaltung zu geben.

Installation von Active Directory Server

Informationen zur Installation von Windows AD Server 2012 finden Sie im folgenden Knowledge Base-Artikel:

http://social.technet.microsoft.com/wiki/contents/articles/12370.windows-server-2012-set-u p-yhr-first-domain-controller-step-by-step.aspx

Beispiel für eine LDAP-Server-Konfiguration

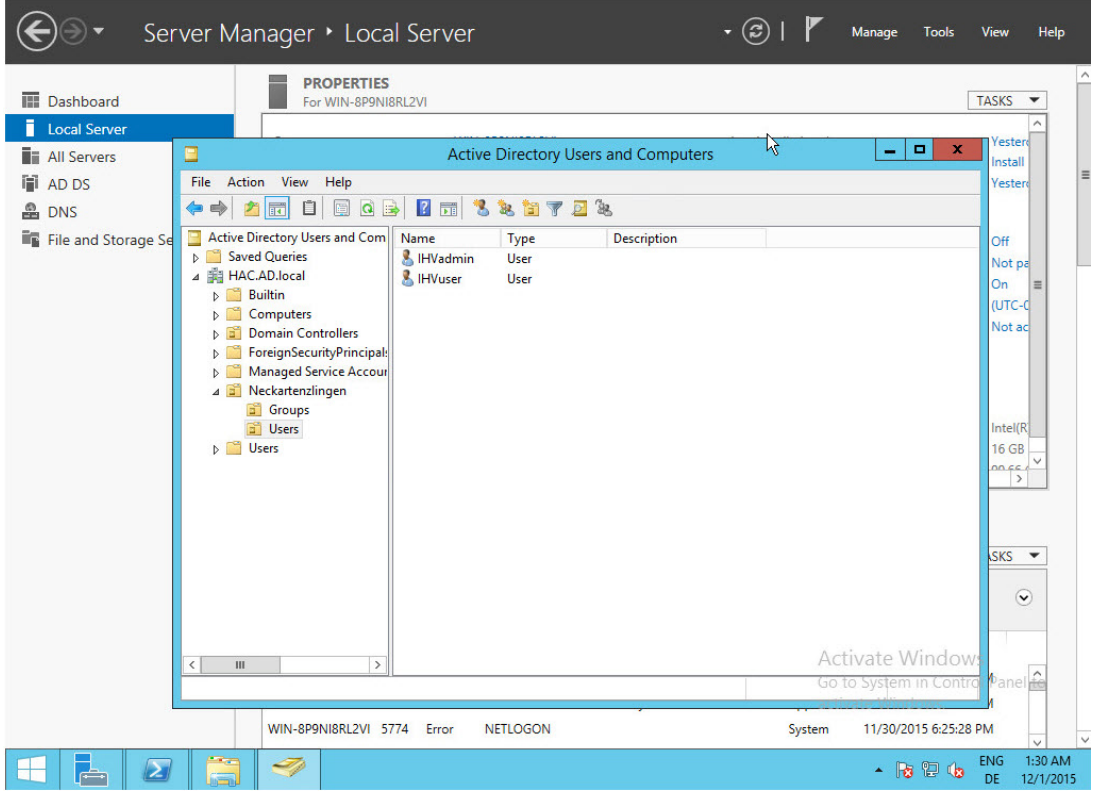

Gehen Sie in Ihrem Server-Manager zu Tools - Active Directory Users and Computers und erstellen Sie die folgende Struktur:

- HAC.AD.local
- -OU=Neckartenzlingen
- --OU=Groups
- ---CN=admin
- ---CN=user
- --OU=Users
- ---CN=IHVadmin
- ---CN=IHVuser

Der IHVadmin-Benutzer ist Mitglied der Gruppe admin, während der IHVuser-Benutzer Mitglied der Gruppe user.

#### LDAP Browser

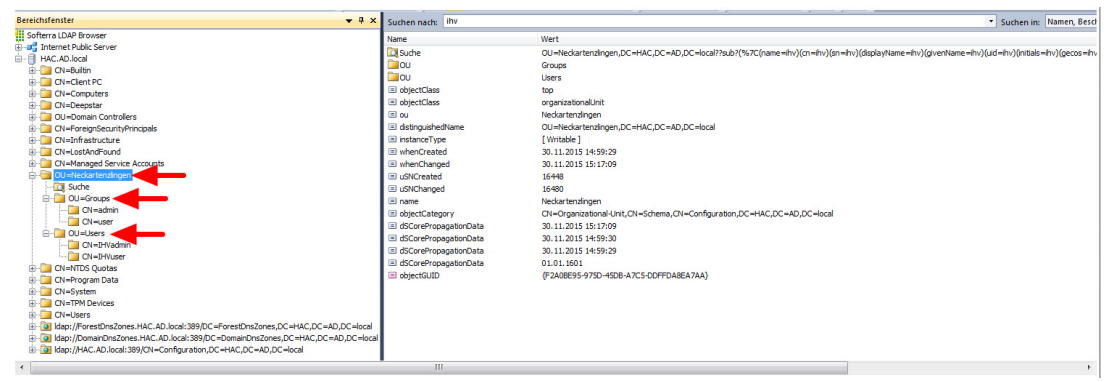

Verwenden Sie einen LDAP-Browser wie Softerra (http://www.ldapadministrator.com/softerra-ldap-browser.htm) oder JX Explorer (http://jxplorer.org/).

um die LDAP-Serverstruktur zu überprüfen.

### LDAP Server Configuration

| CN=BHVadmin,OU=Users,OU=Neckartenzingen,DC=HAC,DC=AD,DC=local - Softerra LDAP Browser 4.5    |                                 |                                                                |                                |                                                                                                    |          |  |  |  |
|----------------------------------------------------------------------------------------------|---------------------------------|----------------------------------------------------------------|--------------------------------|----------------------------------------------------------------------------------------------------|----------|--|--|--|
| Datel Bearbeiten Ansicht Favoriten Serverprofil Eintrag Schema Berichte Extras Fenster Hilfe |                                 |                                                                | C LDAP Server Configuration    |                                                                                                    |          |  |  |  |
| i 🕆 Neu +   → # ×   😼 🖧 💫 +   & 🖕 🖄 🖆 🍓 🗷 1,2 k? 🖡 🗎 🦛                                       | 📖 🤮 🛊 🙀 😨 📭 🗐 👒 🕪               | bjectClass=*) 🔹 🔋 🖨 🗗 🛱 🛱 🛱 🖓 🕴 🛥 📲 📲 👔                        | LDAP Server Configuration      |                                                                                                    |          |  |  |  |
| Bereichsfenster 🗢 🦊 🗙                                                                        | Suchen nach: ihv                |                                                                | LDAP Server:                   | HAC.AD.local                                                                                                    |          |  |  |  |
| Softerra LDAP Browser                                                                        | Name                            | West                                                           | Domain:                        | HAC.AD.local                                                                                                    |          |  |  |  |
|                                                                                              | i objectClass                   | top                                                            | Edit more options              |                                                                                                    |          |  |  |  |
| HACIADIOCAL                                                                                  | objectClass                     | person                                                         |                                |                                                                                                    |          |  |  |  |
| Checket PC                                                                                   | i objectClass                   | organizationalPerson                                           | Port Number:                   | 389                                                                                                    | VUs      |  |  |  |
| E Ch=Computers                                                                               | <ul> <li>objectClass</li> </ul> | user                                                           | Lasta Dattana                  | AUCTO MILLAC AD Invest                                                                                                    | COL.     |  |  |  |
| E CN=Deepstar                                                                                | ≡ m                             | IHVadmin                                                       | Logn Pattern:                  | suscriptive: would all their troken 4                                                                                                    | 0.00     |  |  |  |
| OU=Domain Controllers                                                                        | givenName                       | IHVadmin                                                       | Example:                       | superuser@HAC.AD.local                                                                                                    |          |  |  |  |
| CN=ForeignSecurityPrincipals                                                                 | distinguishedName               | CN=IHVadmin,OU=Users,OU=Neckartenzlingen,DC=HAC,DC=AD,DC=local | Liner LDAR Attributer          | ramaccountname                                                                                                    | TTHE     |  |  |  |
| CN=Infrastructure                                                                            | instanceType                    | [Writable]                                                     |                                |                                                                                                    |          |  |  |  |
| CN=LostAndFound                                                                              | whenCreated                     | 30.11.2015 15:19:03                                            | User Pattern:                  | \$USER Insert Token +                                                                                                    | Us 🗸     |  |  |  |
| CN=Managed Service Accounts                                                                  | whenChanged                     | 20.11.0010-10.000                                              |                                |                                                                                                    |          |  |  |  |
| CE-U OU=Neckartenzingen                                                                      | 🖽 displayName                   | IHVadmin                                                       | Access Roles LDAP Competition  |                                                                                                    |          |  |  |  |
| - Ca suce                                                                                    | Concented                       | 16490                                                          | LDAR Organizational Linit PDNI | our Groups our Necksstep tionen                                                                                                    |          |  |  |  |
| Circle Constraints                                                                           | memberOf                        | CN=admin,OU=Groups,OU=Neckartenzlingen,DC=HAC,DC=AD,DC=local   | LOW Organizational or it room. | ou -ur oupsyou -recommendaringen                                                                                                    |          |  |  |  |
| Chauter                                                                                      | I memberOf                      | CN=RAS and IAS Servers, CN=Users, DC=HAC, DC=AD, DC=local      | LDAP Domain Component RDN:     | dc=HAC,dc=AD,dc=local                                                                                                    | Us       |  |  |  |
|                                                                                              | memberOf                        | CN=Domain Admins,CN=Users,DC=HAC,DC=AD,DC=local                | Membershin LDAP Attribute:     | Imemberof                                                                                                    | DIK      |  |  |  |
| CN=IHVadmin                                                                                  | memberOf                        | CN=Cert Publishers, CN=Users, DC=HAC, DC=AD, DC=local          |                                |                                                                                                    |          |  |  |  |
| CN=IHVuser                                                                                   | memberOf                        | CN=Enterprise Admins,CN=Users,DC=HAC,DC=AD,DC=local            | Role National                  | LOAD Distancished No.                                                                                                    | _        |  |  |  |
| CN=NTDS Quotas                                                                               | memberOf                        | CN=Domain Controllers,CN=Users,DC=HAC,DC=AD,DC=local           | edit mode                      | nin OLIsGrouns OLIsNeckartenzingen DCsH                                                                                                    | AC DC    |  |  |  |
| B CN=Program Data                                                                            | (iii) memberOf                  | CN=Domain Computers,CN=Users,DC=HAC,DC=AD,DC=local             | login CN-use                   | r.OU=Groups.OU=Neckartenzingen.DC=HA                                                                                                    | C.DC=/   |  |  |  |
| CN=System                                                                                    | I memberOf                      | CN=Administrators,CN=Bultin,DC=HAC,DC=AD,DC=local              | user_management cn=user        | management, ou=Groups, ou=Neckartenzin                                                                                                    | igen,dc- |  |  |  |
| CN=TPM Devices                                                                               | I uSNChanged                    | 16530                                                          | web_access cn=web              | access,ou=Groups,ou=Neckartenzlingen,dc=                                                                                                    | -HAC,d   |  |  |  |
| E CN=Users                                                                                   | lei name                        | HVadmin                                                        |                                |                                                                                                    |          |  |  |  |
| Idap://ForestDnsZones.HAC.AD.local:389/DC=ForestDnsZones,DC=HAC,DC=AD,DC=local               | userAccountControl              | NormalAccount, NoPas                                           | L                              |                                                                                                    |          |  |  |  |
| Idap://DomainDnsZones.HAC.AD.local:389/DC=DomainDnsZones,DC=HAC,DC=AD,DC=local               | DadPwdCount                     | Eile Ed                                                        |                                |                                                                                                    |          |  |  |  |
| H M Idap://HAC.AD.Iocal:389/CN=Configuration,UC=HAC,UC=AD,UC=Iocal                           | in cooerage                     | Basics                                                         |                                |                                                                                                    |          |  |  |  |
|                                                                                              | E hadasswordTee                 | Discover Devices                                               |                                |                                                                                                    |          |  |  |  |
|                                                                                              | El lasti agoff                  | nicht angegeben Events:                                        |                                |                                                                                                    |          |  |  |  |
|                                                                                              | E lasti agon                    | nicht angegeben                                                | ess koles                      |                                                                                                    | _        |  |  |  |
|                                                                                              | a nucleartSet                   | 30 11 2015 15-19-03                                            | Role Name & Login              | Edit Mode User Manag                                                                                                    | cress [  |  |  |  |
|                                                                                              |                                 | Event Actions                                                  | tore there is the second       | The second second secon | 1        |  |  |  |
| ·                                                                                            |                                 |                                                                |                                |                                                                                                    |          |  |  |  |

Im Bild sehen Sie, wie die Organisationsstruktur in LDAP dem Dialog LDAP Server Configuration von Industrial HiVision zugeordnet wird.

| Preferences           |                                                                                                    | BX     |
|-----------------------|----------------------------------------------------------------------------------------------------|--------|
| Basics                | User Management                                                                                                    |        |
| Discover Devices      |                                                                                                    |        |
| User Management       | Access Roles                                                                                                    |        |
| Event Actions         | Role Name 🛦 Login Edit Mode User Manag Web Access                                                                                                    | New    |
| User defined Actions  | admin V V V V                                                                                                    | Edit   |
| License               |                                                                                                    | Delete |
| 🧾 Display             |                                                                                                    | Delete |
|                       |                                                                                                    |        |
|                       |                                                                                                    |        |
|                       |                                                                                                    |        |
|                       |                                                                                                    |        |
| Status Colors         |                                                                                                    |        |
| Device Icon           | Policies                                                                                                    |        |
| Advanced              | Local Users: Edit                                                                                                    |        |
| Program Access        | LDAP Server: Edit                                                                                                    |        |
| Management Station    |                                                                                                    |        |
| OPC-SNMP              | RADIUS Server: Edit                                                                                                    |        |
| Services              | Selectable Policies Selected Order                                                                                                    |        |
| External Applications | In the second second se |        |
| Device/Port Names     | LDAP                                                                                                    |        |
| Load/Save             |                                                                                                    |        |
| 1:1 NAT Devices       |                                                                                                    |        |
| Mobile Devices        |                                                                                                    |        |
|                       |                                                                                                    |        |
|                       |                                                                                                    |        |
|                       |                                                                                                    |        |
|                       | OK Apply Cancel                                                                                                    | Help   |

### Policy order

Wählen Sie zunächst Ihre Auswahl aus den 'Verfügbaren Methoden' aus und verschieben Sie sie mit den Pfeilen in die Box 'Gewählte Reihenfolge'.

Ändern Sie die Reihenfolge, indem Sie einen Eintrag markieren und mit den Pfeiltasten nach oben oder unten verschieben.

Stellen Sie sicher, dass die lokale Authentifizierung an erster Stelle steht

| Sie vor der Aktivierung                                                                                                    |
|----------------------------------------------------------------------------------------------------|
| hagement                                                                                                    |
| The current modifications activate the User Management.                                                                           |
| Please make sure a user exists, owning the permission for configuring the User<br>Management.                                     |
| Do you want to accept the modifications untested, test them against a user owning the<br>required permission, or edit them again? |
| Accept Cancel                                                                                                    |
|                                                                                                    |

Vor dem Aktivieren der Benutzerverwaltung bietet das Popup-Fenster die Möglichkeit, Ihre aktuelle Benutzerkonfiguration zu testen. Diese 2 Fehlermeldungen können auftreten:

| User Mar | nagement 🛛 🔍                                                              |
|----------|---------------------------------------------------------------------------|
| 8        | The user does not own the permission for configuring the User Management. |
|          | ОК                                                                        |
| User Mar | nagement                                                                  |
| 8        | The user or the password is incorrect.                                    |
|          | ОК                                                                        |

Login Window

## Testen Sie vor der Aktivierung

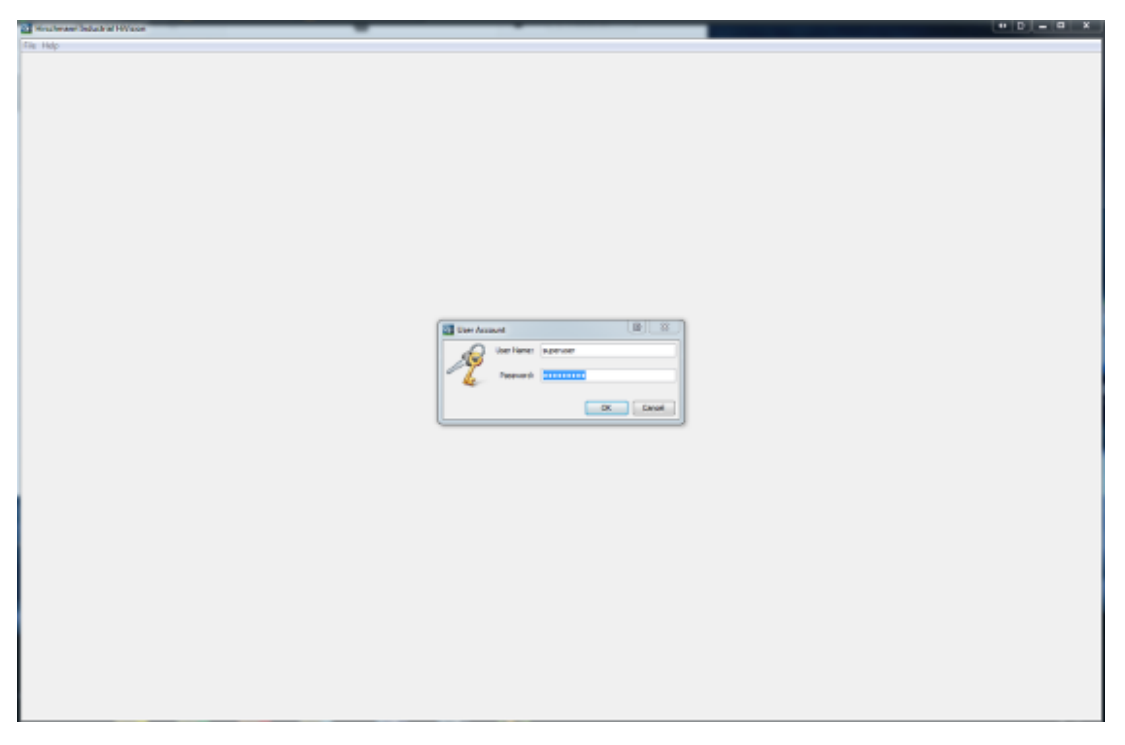

Nach der Aktivierung der Benutzerverwaltung müssen Sie sich bei jedem Start von HIV neu anmelden.

Wenn Sie diese Anleitung befolgt haben, können Sie sich jetzt mit lokalen Benutzern sowie mit LDAP-Benutzern anmelden.